## Urgent Field Safety Notice Product Correction

**Action Immediate Requise** 

<u>A transmettre aux Directeurs des Etablissements de Santé.</u> aux Responsables de Laboratoire et aux Correspondants locaux de Réactovigilance

Rungis, le 05/06/2008

## **INFORMATIONS / RECOMMANDATIONS IMPORTANTES**

Logiciel des Systèmes ARCHITECT *c*8000 et *ci*8200

Madame, Monsieur,

Suite à des réclamations d'utilisateurs, nous avons identifié un défaut au niveau du **logiciel de l'analyseur Architect c8000 / ci8200** qui conduit, dans certaines conditions bien particulières, à une erreur d'attribution des résultats.

Le défaut peut apparaître lors de la survenue d'un code d'erreur d'aspiration « **Error Code 3375** » (impossible d'effectuer l'analyse, une erreur d'aspiration est survenue).

Dans la quasi totalité des cas, lorsque ce code d'aspiration apparaît pour un échantillon, l'analyseur annule toutes les demandes d'analyses liées à cet échantillon avant de traiter normalement le suivant.

Il est cependant possible dans certaines conditions très spécifiques, qu'après avoir annulé l'échantillon porteur du code d'erreur d'aspiration, l'analyseur saute l'échantillon suivant et aspire à la place un autre échantillon se trouvant dans une tierce position. L'échantillon se trouvant juste derrière celui qui porte le code d'erreur se verra alors attribué les résultats de l'analyse de l'autre échantillon aspiré par erreur.

## La probabilité de survenue d'un tel cas de figure est considérée comme rare (estimation : 1 sur 76000 échantillons).

Ce risque étant lié au code d'erreur d'aspiration 3375, notons que la probabilité de survenue de ce dernier est minimisée par les simples bonnes pratiques de laboratoire. Les causes provoquant le code d'erreur 3375 sont listées et traitées dans le Manuel d'Utilisation Opérateur, chapitre 10 *Dépannage et Diagnostic*. Citons entre autres :

- Présence de fibrine dans un échantillon centrifugé avant la formation complète du caillot
- Présence de bulles, mousse ou débris de fibrine dans l'échantillon
- Volume échantillon inadéquat dans le tube ou le godet
- Particules, fibrine ou cellules sanguines dans les échantillons conservés. Ceux-ci doivent alors être homogénéisés et centrifugés avant analyse

Ce défaut sera corrigé par la version 3.13 du logiciel qui sera disponible fin juin 2008. Nous vous en tiendrons bien entendu informés.

D'ici là, nous vous demandons de bien vouloir suivre les instructions suivantes :

- Pour les analyses à venir, dès qu'un code d'erreur d'aspiration 3375 apparaît, suivez le mode opératoire en annexe de ce courrier afin de configurer votre analyseur et vérifier les résultats.
- Retournez le formulaire de mise en œuvre par fax au 01 45 60 26 98 avant le xx/yy/08

L'Afssaps a été avisée de cette mesure.

Pour tout renseignement complémentaire, notre service Assistance Technique est à votre disposition au 01 45 60 25 50.

Nous vous prions de bien vouloir nous excuser pour la gêne occasionnée dans votre laboratoire par cette mesure occasionnelle et temporaire.

Nous vous prions d'agréer, Madame, Monsieur, l'expression de notre sincère considération.

Pascal COLLIN Responsable de l'Assurance Qualité

| requises | Jusqu'à l'installation d'une version supérieure à la version 3.12 du logiciel ARCHITECT, mesures suivantes devront être prises pour tous les dosages.                                                                                                    |                                                                                                    |  |  |
|----------|----------------------------------------------------------------------------------------------------|----------------------------------------------------------------------------------------------------|--|--|
|          | Veuillez <b>configurer votre système</b> de manière à ce qu'aucun résultat ne puisse être communiqué par votre laboratoire avant d'avoir vérifié que les échantillons ne sont pas accompagnés du code d'erreur 3375 ou d'avoir effectué toutes les relances dues au code d'erreur 3375. Cela peut être effectué de l'une des manières suivantes:                                                                                                    |                                                                                                    |  |  |
|          | <ol> <li>Bloquer la transmission<br/>Control Center).</li> </ol>                                                                                                    | on des resultats au niveau du centre de controle ARCHITECT (System                                                                                                    |  |  |
| 2        | <ul> <li>Cette méthode a un impact sur le traitement des exceptions et sur les algorithmes décisionnels de gestion des résultats par le logiciel d'interface (middleware) ou le système informatiques du laboratoire (SIL). Ces règles décisionnelles ne sont pas activées tant que l'opérateur n'a pas validé manuellement les résultats. De nouvelles vérifications et validations peuvent s'avérer nécessaires sur le logiciel d'interface ou sur le système informatique du laboratoire (SIL).</li> <li>Bloquer la transmission des résultats au niveau du logiciel d'interface (middleware) ou du système informatique du laboratoire (SIL).</li> <li>Vous devez désactiver toutes les options de transmission automatique des résultats et de validation automatique des résultats dans le logiciel d'interface ou le système</li> </ul> |                                                                                                    |  |  |
|          | informatiques                                                                                                    | du laboratoire (SIL).                                                                                                    |  |  |
| ļ        | Veuillez suivre les instructions ci-dessous correspondant à votre type de système et à méthode de validation choisie.                                                                                                    |                                                                                                    |  |  |
|          | Si                                                                                                    | Alors                                                                                                    |  |  |
|          | vous effectuez les<br>analyses à l'aide du<br>passeur d'échantillons                                                                                                    | Configurez votre Connexion SIL sur <b>Manuel</b> . Pour de plus amples informations, se référer au Chapitre 2, Installation et conditions particulières du Manuel Technique ARCHITECT.                                                                                                    |  |  |
|          | ARCHITECT <i>c</i> 8000 ou<br>ARCHITECT <i>ci</i> 8200<br>System                                                                                                    | REMARQUE : Ne retirez pas les échantillons de leurs portoirs tant<br>que vous n'avez pas vérifié si le code d'erreur 3375 a été généré<br>pour ces échantillons et tant que les nouvelles analyses requises<br>n'ont pas été effectué.                                                                                                    |  |  |
|          | ET                                                                                                    | Avant de valider les résultats veuillez effectuer les étanes                                                                                                    |  |  |
|          | vous avez choisi de                                                                                                    | suivantes :                                                                                                    |  |  |
|          | bloquer la transmission                                                                                                    | 1. <u>Vérifiez dans le Relevé des messages, si des codes d'erreur</u>                                                                                                    |  |  |
|          | du centre de contrôle<br>ARCHITECT (System<br>Control Center)                                                                                                    | <ul> <li>a. Sélectionnez Système, puis Relevés du système.</li> <li>b. Sélectionnez le menu déroulant pour accéder au Relevé des messages.</li> </ul>                                                                                                    |  |  |
|          |                                                                                                    | c. Sélectionnez F3–Chercher, saisissez "3375" dans le champ<br>Code d'erreur puis sélectionnez OK.                                                                                                    |  |  |
|          |                                                                                                    | <ul> <li>d. Chaque code d'erreur 3375 nécessite l'exécution de l'étape 2.</li> <li>Notez la date/l'heure à laquelle l'erreur 3375 a été générée.<br/>Si aucune erreur n'est présente, passez à l'étape 3.</li> </ul>                                                                                                    |  |  |
|          |                                                                                                    | <ol> <li><u>Relancez toutes les analyses du c8000, terminées dans les 10</u><br/><u>minutes suivant l'apparition du code d'erreur 3375.</u></li> <li>a. Sélectionnez Résultats, puis Revoir résultats, F3–Chercher</li> </ol>                                                                                                    |  |  |
|          |                                                                                                    | <ul> <li>et Module 1.</li> <li>b. A l'aide de la date et de l'heure du code d'erreur 3375<br/>identifiées à l'étape 1d, saisissez la date à laquelle l'erreur a eu<br/>lieu dans les champs "De" et "à". Saisissez l'heure à laquelle le<br/>code d'erreur 3375 a eu lieu plus 2 minutes dans le champ<br/>"De". Dans le champ "à" saisissez l'heure à laquelle le code</li> </ul> |  |  |

| <b>ET</b><br>vous avez choisi de                                                                                                    | REMARQUE : Ne retirez pas les échantillons de leurs portoirs tant<br>que vous n'avez pas vérifié si le code d'erreur 3375 a été généré<br>pour ces échantillons et tant que les nouvelles analyses requises                                                                                                    |
|----------------------------------------------------------------------------------------------------|----------------------------------------------------------------------------------------------------|
| vous effectuez les<br>analyses à l'aide du<br>passeur d'échantillons<br>RSH sur un<br>ARCHITECT <i>c</i> 8000 ou<br>ARCHITECT <i>ci</i> 8200<br>System | <ol> <li>Sélectionnez Résultats, puis Revoir résultats, F3–Chercher et<br/>Module 2. Sélectionnez OK.</li> <li>Sélectionnez F2–Tout sélectionner puis F8–Valider pour valider<br/>les résultats.</li> <li>Validez de même les résultats c8000 non affectés par l'erreur 3375.</li> <li>Désactivez toutes les options de transmission automatiques des<br/>résultats et de validations automatiques des résultats de l'ARCHITECT<br/>c8000 au niveau du logiciel d'interface ou du SIL. Cela permet de<br/>conserver le traitement des exceptions et des algorithmes décisionnels<br/>de gestion des résultats, au sein du système d'interface ou SIL<br/>Contactez le fabricant du logiciel d'interface ou du SIL pour toute<br/>assistance si nécessaire.</li> </ol>                                                                                                    |
|                                                                                                    | Si vous avez un ARCHITECT <i>ci</i> 8200 System, veuillez noter que ce problème de logiciel n'affecte pas les résultats du module <i>i</i> 2000SR de l'ARCHITECT. Veuillez effectuer les étapes suivantes pour valider les résultats de l'ARCHITECT <i>i</i> 2000SR :                                                                                                    |
|                                                                                                    | <ul> <li>4. <u>validez les resultats complets pour l'échantillon, le portoir ou la baie.</u></li> <li>a. Sélectionnez Résultats, puis Revoir résultats, F3-Chercher et Module 1.</li> <li>b. Saisissez l'IDE, l'ID du portoir ou le numéro de la baie puis sélectionnez OK.</li> <li>c. Sélectionnez F2-Tout sélectionner puis F8-Valider pour valider les résultats.</li> </ul>                                                                                                    |
|                                                                                                    | <ul> <li>valider les résultats d'un échantillon, d'un portoir ou d'une baie.</li> <li>a. Sélectionnez Demandes, puis Statut des demandes et F3-Chercher.</li> <li>b. Saisissez l'IDE, l'ID du portoir (C) ou le numéro de la baie. Sélectionnez OK pour trouver le ou les échantillon(s).</li> <li>c. Ne continuez pas avant que tous les dosages soient terminés pour le(s) dossier(s) à valider.</li> </ul>                                                                                                    |
|                                                                                                    | <ul> <li>d'erreur a eu lieu plus 12 minutes.</li> <li>c. Sélectionnez OK. Cette recherche permet d'identifier les résultats potentiellement concernés.</li> <li>d. Sélectionnez F4–Imprimer, puis Synthétique dans le menu déroulant. Sélectionnez OK pour imprimer le rapport.</li> <li>e. Sélectionnez F2–Tout sélectionner puis F6–Relancer.</li> <li>Si votre système est configuré pour 'le repositionnement automatique des échantillons à réanalyser' les demandes de relances seront effectuées automatiquement.</li> <li>Si votre système n'est pas configuré pour 'le repositionnement automatique des échantillons à réanalyser', vous devez retirer et réinsérer les portoirs contenant les échantillons devant être relancés.</li> <li>REMARQUE : Pour de plus amples informations, se référer au Chapitre 2, Installation et conditions particulières du Manuel Technique ARCHITECT.</li> </ul> |

| des résultats au niveau |                                                                                                    |
|-------------------------|----------------------------------------------------------------------------------------------------|
| du SIL ou du logiciel   | Avant de valider les résultats, veuillez effectuer les étapes                                                                                            |
| d'interface             | suivantes :                                                                                                    |
|                         | 1. <u>Vérifiez dans le Relevé des messages, s'il existe des codes</u>                                                                                    |
|                         | <u>d'erreur 3375, necessitant une relance.</u>                                                                                                    |
|                         | b. Sélectionnez le menu déroulant pour accéder au <b>Relevés des</b>                                                                                     |
|                         | messages.                                                                                                    |
|                         | c. Sélectionnez F3-Chercher, saisissez "3375" dans le champ                                                                                              |
|                         | Code d'erreur puis sélectionnez OK.                                                                                                    |
|                         | <ul> <li>d. Chaque code d'erreur 33/5 necessite l'execution de l'etape 2.</li> <li>Enregistrez la date/l'heure à laguelle l'erreur 3375 a été</li> </ul> |
|                         | <b>générée.</b> Si aucune erreur n'est présente, passez à l'étape 3.                                                                                     |
|                         | <b>3</b>                                                                                                    |
|                         | 2. <u>Relancez toutes les analyses du c8000, terminées dans les 10</u>                                                                                   |
|                         | minutes suivant l'apparition du code d'erreur 3375.                                                                                                    |
|                         | a Sélectionnez <b>Résultats</b> puis <b>Résultats enregistrés F3</b> -                                                                                   |
|                         | Chercher et Module 1.                                                                                                    |
|                         | b. A l'aide de la date et de l'heure du code d'erreur 3375                                                                                               |
|                         | identifiées à l'étape 1d, saisissez la date à laquelle l'erreur a eu                                                                                     |
|                         | code d'erreur 3375 a eu lieu plus 2 minutes dans le champ                                                                                                |
|                         | "De". Dans le champ "à" saisissez l'heure à laguelle le code                                                                                             |
|                         | d'erreur a eu lieu plus 12 minutes.                                                                                                    |
|                         | c. Sélectionnez OK. Cette recherche permet d'identifier les                                                                                              |
|                         | résultats potentiellement concernés.                                                                                                    |
|                         | d. Selectionnez <b>F4–imprimer</b> , puis <b>Symmetique</b> dans le menu<br>déroulant Sélectionnez <b>OK</b> pour imprimer le rapport                    |
|                         | e. Dans votre logiciel d'interface et votre SIL, demandez une                                                                                            |
|                         | relance des analyses pour tous les résultats indiqués sur le                                                                                             |
|                         | rapport.                                                                                                    |
|                         | <ol> <li>Si necessaire, retirez et reinserez tous les portoirs/plateaux<br/>pour les échaptillens dovant être relancés</li> </ol>                        |
|                         | pour les échantilions devant etre relances.                                                                                                    |
|                         | 3. Confirmez que les résultats sont complets et vérifiés avant de                                                                                        |
|                         | valider les résultats d'un échantillon, d'un portoir ou d'une                                                                                            |
|                         | baie. Ne continuez pas avant que tous les dosages soient terminés                                                                                        |
|                         | pour le(s) resultais(s) à valuer.                                                                                                    |
|                         | 4. <u>Vérifiez et validez tous les résultats sur le logiciel d'interface</u>                                                                             |
|                         | ou sur le SIL conformément à vos règles de validation.                                                                                                   |
|                         |                                                                                                    |
|                         | Si vous avez un ARCHITECT (28200 System, ce probleme de logicie)                                                                                         |
|                         | validez tous les résultats du ARCHITECT /2000SR au niveau du logiciel                                                                                    |
|                         | d'interface ou du SIL conformément à vos règles de validation.                                                                                           |
|                         | Validez de même les résultats c8000 non affectés par l'erreur 3375.                                                                                      |
| Vous offectuez les      | Sur LARCHITECT (2000) configures votes Connexion St. our Manuel                                                                                          |
| analyses sur un         | Pour de plus amples informations se référer au Chapitre 2 Installation                                                                                   |
| ARCHITECT c8000         | et conditions particulières du Manuel Technique ARCHITECT.                                                                                               |
| connecté à LAS          |                                                                                                    |
| (Automation System)     | Avant de valider les résultats, veuillez effectuer les étapes                                                                                            |
| ЕТ                      | suivantes :                                                                                                    |
|                         |                                                                                                    |
| vous avez choisi de     | 1. <u>Vérifiez dans le Relevé des messages, s'il existe des codes</u>                                                                                    |

| bloquer la transmission<br>des résultats au niveau<br>du centre de contrôle         | <ul> <li><u>d'erreur 3375, nécessitant une nouvelle analyse.</u></li> <li>a. Sélectionnez Système, puis Relevés du système.</li> <li>b. Sélectionnez le menu déroulant pour accéder au Relevé des</li> </ul>                                                                                                    |
|-------------------------------------------------------------------------------------|----------------------------------------------------------------------------------------------------|
| Control Center)                                                                     | c. Sélectionnez <b>F3–Chercher</b> , saisissez "3375" dans le champ                                                                                                    |
|                                                                                     | <ul> <li>d. Chaque code d'erreur 3375 nécessite l'exécution de l'étape 2.</li> <li>Enregistrez la date/l'heure à laquelle l'erreur 3375 a été générée. Si aucune erreur n'est présente, passez à l'étape 3.</li> </ul>                                                                                                    |
|                                                                                     | 2. <u>Relancez toutes les analyses du c8000, terminées dans les 10</u>                                                                                                    |
|                                                                                     | a. Sélectionnez Résultats, puis Revoir résultats, F3–Chercher                                                                                                    |
|                                                                                     | <ul> <li>b. A l'aide de la date et de l'heure du code d'erreur 3375 identifiées à l'étape 1d, saisissez la date à laquelle l'erreur a eu lieu dans les champs "De" et "à". Saisissez l'heure à laquelle le code d'erreur 3375 a eu lieu plus 2 minutes dans le champ "De". Dans le champ "à" saisissez l'heure à laquelle le code d'erreur a eu lieu plus 12 minutes.</li> </ul> |
|                                                                                     | c. Sélectionnez <b>OK</b> . Cette recherche permet d'identifier les résultats potentiellement concernés.                                                                                                    |
|                                                                                     | d. Sélectionnez <b>F4–Imprimer</b> , puis <b>Synthétique</b> dans le menu déroulant. Sélectionnez <b>OK</b> pour imprimer le rapport.                                                                                                    |
|                                                                                     | <ul> <li>e. Sélectionnez F2–Tout sélectionner puis F6–Relancer.</li> <li>f. L'opérateur doit localiser tous les échantillons indiqués sur le<br/>rapport synthétique et les charger dans le carrousel<br/>échantillons de l'ARCHITECT <i>c</i>8000 pour les analyser.</li> </ul>                                                                                                 |
|                                                                                     | 3. <u>Confirmez que tous les échantillons sont analysés et vérifiés</u><br>avant de valider les résultats.                                                                                                    |
|                                                                                     | a. Sélectionnez Demandes, puis Statut des demandes et F3-<br>Chercher.                                                                                                    |
|                                                                                     | <ul> <li>b. Saisissez l'IDE. Sélectionnez <b>OK</b> pour trouver l'échantillon.</li> <li>c. Ne continuez pas avant que tous les dosages soient terminés pour le(s) dossier(s) à valider.</li> </ul>                                                                                                    |
|                                                                                     | <ul> <li>4. <u>Validez les dossiers complets.</u></li> <li>a. Sélectionnez Résultats, puis Revoir résultats, F3–Chercher</li> </ul>                                                                                                    |
|                                                                                     | <ul> <li>b. Saisissez l'IDE puis sélectionnez OK.</li> <li>c. Sélectionnez F2–Tout sélectionner puis F8–Valider pour valider les résultats.</li> </ul>                                                                                                    |
|                                                                                     |                                                                                                    |
| vous effectuez les                                                                  | Désactiver toutes les options de transmission automatiques des                                                                                                    |
| analyses sur un<br>ARCHITECT <i>c</i> 8000<br>connecté à LAS<br>(Automation System) | résultats et de validations automatiques des résultats de l'ARCHITECT<br>c8000 au niveau du logiciel d'interface ou du SIL. Cela permet de<br>conserver le traitement des exceptions et des algorithmes décisionnels<br>de gestion des résultats, au sein du système d'interface ou SIL.<br>Contactez le fabricant du logiciel d'interface ou du SIL pour toute                  |
| ET                                                                                  | assistance si nécessaire.                                                                                                    |
| vous avez choisi de                                                                 | Avant de valider les résultats, veuillez effectuer les étapes                                                                                                    |

| bloquer la transmission | suivantes :                                                                |
|-------------------------|----------------------------------------------------------------------------|
| des resultats au niveau |                                                                            |
| du SIL ou du logiciel   |                                                                            |
| d'interface             | 1. Vérifiez dans le Relevé des messages, si des codes d'erreur             |
|                         | 3375, nécessitant une nouvelle analyse, sont présents.                     |
|                         | <ul> <li>Sélectionnez Système, puis Relevés du système.</li> </ul>         |
|                         | b. Sélectionnez le menu déroulant pour accéder au Relevé des               |
|                         | messages.                                                                  |
|                         | c. Sélectionnez F3-Chercher, saisissez "3375" dans le champ                |
|                         | Code d'erreur puis sélectionnez OK.                                        |
|                         | d. Chaque code d'erreur 3375 nécessite l'exécution de l'étape 2.           |
|                         | Enregistrez la date/l'heure à laquelle l'erreur 3375 a été                 |
|                         | générée. Si aucune erreur n'est présente passez à l'étape 3                |
|                         |                                                                            |
|                         | 2 Relancez toutes les analyses du c8000 terminées dans les 10              |
|                         | minutes suivant l'apparition du code d'erreur 3375                         |
|                         |                                                                            |
|                         | a. Sélectionnez Résultats, puis Résultats enregistrés, F3-                 |
|                         | Chercher et Module 1.                                                      |
|                         | b. A l'aide de la date et de l'heure du code d'erreur 3375                 |
|                         | identifiées à l'étape 1d. saisissez la date à laquelle l'erreur a eu       |
|                         | lieu dans les champs "De" et "à" Saisissez l'heure à laquelle le           |
|                         | code d'erreur 3375 a eu lieu plus 2 minutes dans le champ                  |
|                         | "De" Dans le champ "à" saisissez l'heure à laquelle le code                |
|                         | d'erreur a eu lieu plus 12 minutes                                         |
|                         | c Sélectionnez <b>OK</b> Cette recherche nermet d'identifier les           |
|                         | résultats potentiellement concernés                                        |
|                         | d Sálactionnaz <b>E4-Imprimar</b> puis <b>Synthátique</b> dans la monu     |
|                         | déreulant Sélectionnez <b>OK</b> neur imprimer le rapport                  |
|                         | Dena votra lagiaial d'interface et votra SIL demandez una                  |
|                         | e. Dans votre logicier d'internace et votre SiL, demandez une              |
|                         | relance des analyses pour tous les resultats indiques sur le               |
|                         | rapport.                                                                   |
|                         | f. Procédez à toutes les relances sur le LAS.                              |
|                         |                                                                            |
|                         | 3. <u>Confirmez que tous les échantillons sont analysés et vérifiés</u>    |
|                         | avant de valider les résultats. Ne continuez pas avant que tous            |
|                         | les dosages soient terminées pour le(s) résultat(s) à valider.             |
|                         |                                                                            |
|                         | 4. <u>vermez et validez tous les résultats sur le logiciel d'interface</u> |
|                         | ou sur SIL conformement a vos regies de validation.                        |
|                         |                                                                            |

## FIN DU DOCUMENT